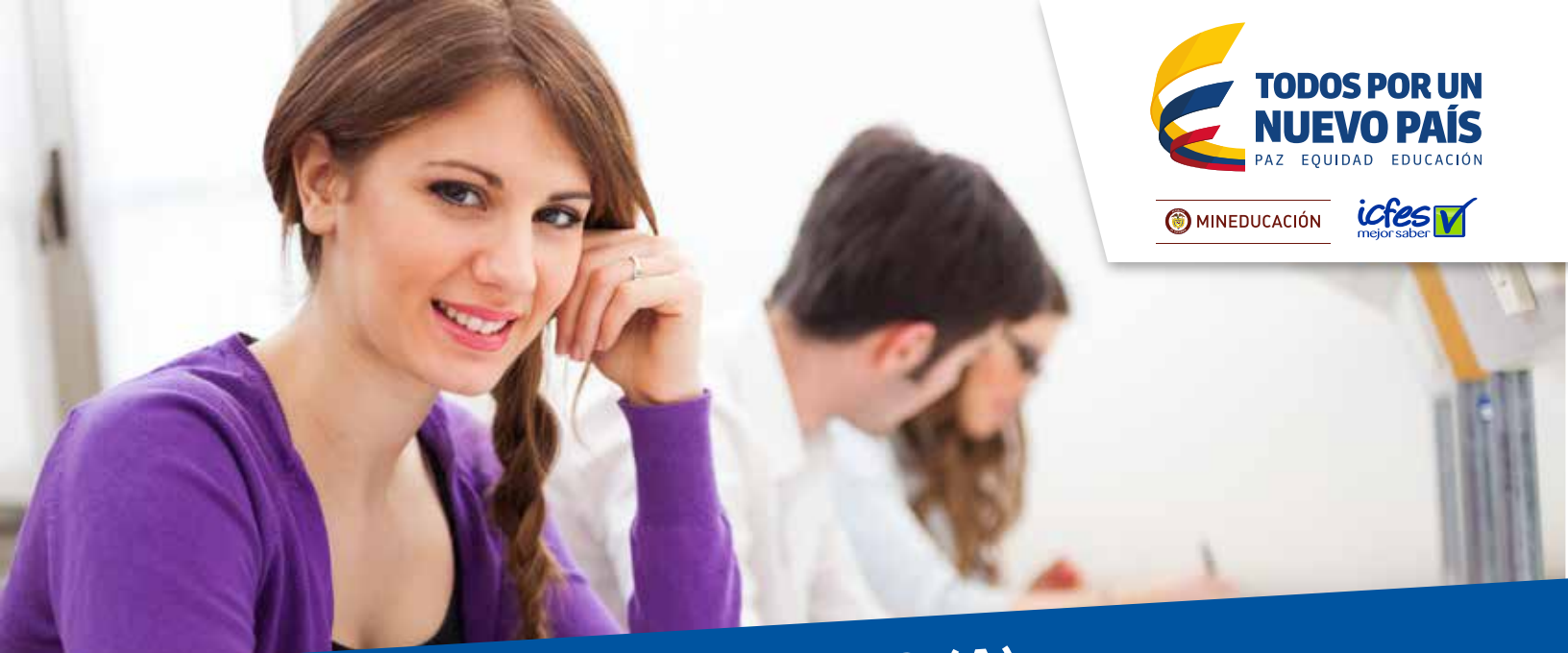

## ATENCIÓN SEÑOR (A) USUARIO (A):

# Pruebas SABER Pro TyT

Por favor tenga en cuenta que el pago del examen constituye **ÚNICAMENTE** la primera etapa del proceso de inscripción, por tanto, no es suficiente para obtener la citación al examen, es necesario completar las demás etapas del proceso dentro de las fechas establecidas en la convocatoria.

A continuación se describen de manera general todos los pasos que debe seguir para garantizar que sea correctamente citado(a) para presentar el Examen de Calidad de la Educación Superior, **SABER PRO TyT el próximo 19 de junio de 2016.** 

Por favor tenga en cuenta que si no se recibe el número de la transacción que le confirma que el registro fue exitoso, deberá diligenciar nuevamente el formulario.

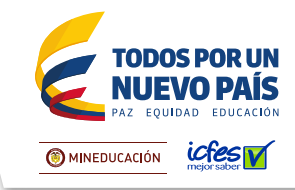

### **Opción** 1

Descarga de instructivo para pago presencial

Antes de descargar el instructivo, el sistema le solicitará el correo electrónico y el número de celular. Esta información es muy importante para que el lcfes se pueda comunicar con Usted durante la convocatoria al Examen. Descargue el instructivo haciendo clic en la imagen PDF. El lcfes enviará una copia del instructivo al correo electrónico que registró. Imprima el instructivo de pago.

Diríjase con su instructivo de pago impreso y legible, preferiblemente en impresora láser a cualquiera de las sucursales del Banco Davivienda. En caso de que la impresión no sea en impresora láser, el cajero debe digitar el código de barras e ingresar el número de la Referencia de Pago, de ninguna manera puede rechazar el pago. Una vez efectuado el pago verifique el timbre generado por el Banco, su fecha de expiración y lea cuidadosamente la información contenida en el instructivo.

El instructivo de pago es personal e intransferible. No debe realizar más de un pago con un mismo instructivo porque el sistema solo tomará un pago.

#### Ingrese a

www.icfesinteractivo.gov.co y en la parte derecha de la pantalla en Convocatoria SABER PRO TyT Individual / Ingrese AQUÍ para descargar el instructivo de pago como Individual.

Oficinas del Banco Davivienda

#### Opción 2 Pago por medios electrónicos

Para el pago electrónico debe ingresar a la descarga del instructivo de pago y seleccionar el modo de pago: PAGO EN LÍNEA. Luego le aparecerá la pantalla para ingresar los datos de la cuenta desde la cual se va a debitar el valor. Es importante tener en cuenta que no se admiten pagos con tarjeta de crédito. Una vez concluya la transferencia debe conservar el número de transacción. El registro se puede realizar una hora después del pago.

Consulte el video institucional que está disponible en nuestra página web, acerca del servicio de pago en línea.

Después del pago, el sistema enviará al correo electrónico que reportó, el número de referencia para el registro y el paso a paso de todo el proceso.

#### Ingrese a

www.icfesinteractivo.gov.co y en la parte derecha de la pantalla en Convocatoria SABER PRO TyT Individual / Ingrese AQUÍ para descargar el instructivo de pago como Individual.

Pago en Línea

Si el pago fue realizado de manera presencial el registro podrá efectuarse 24 horas después de realizada la transacción. Consulte previamente las guías e instructivos para realizar correctamente la inscripción. Cuando ingrese a registro en línea y escoja el Examen, escriba el número de referencia de pago, seleccione su tipo de documento y digite el número correspondiente. Diligencie la totalidad de los campos solicitados hasta completar su registro.

Al finalizar el formulario, el sistema le arrojará una ficha resumen con los datos básicos de la inscripción, debe leerlos con atención. Si hay algún dato que corregir puede devolverse nuevamente y hacer el ajuste. Si la información del resumen es correcta, se debe hacer clic en el botón ENVIAR, y esperar un momento para recibir la notificación del número de la transacción. Si no se recibe el número de la transacción, quiere decir que el registro NO fue exitoso, y por tanto hay que diligenciar nuevamente el formulario.

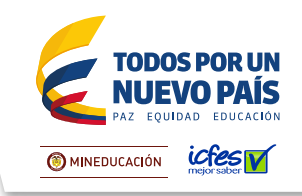

#### Ingrese a

www.icfesinteractivo.gov.co y en la parte derecha de la pantalla en Convocatoria SABER PRO TyT Individual / Ingrese a REGISTRO /Individual

El día 3 de junio de 2016 se publicarán las citaciones al examen para que conozca el sitio en el que debe presentar la prueba. La citación la puede descargar ingresando con su número de identificación.

#### Ingrese a

www.icfesinteractivo.gov.co y en la parte izquierda CITACIÓN / Examen de Estado de Calidad de la Educación Superior SABER PRO TyT.

## PASO 2: REGISTRO

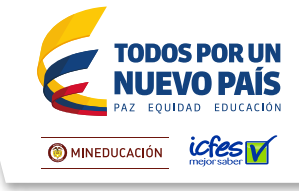

Antes del día del examen (19 de junio de 2016) debe visitar el lugar al cual está citado para confirmar la ruta de acceso y así asegurarse de llegar puntualmente el día de la aplicación.

Recuerde que sólo podrá ingresar al salón un lápiz, un borrador, un tajalápiz y el documento de identidad vigente.

No se permitirá el ingreso al examen a quienes porten elementos diferentes a los autorizados.

El 24 de septiembre de 2016 podrá consultar los resultados del examen ingresando el documento de identidad con el que se registró. La interpretación de los resultados aparece en el ícono inferior derecho del informe individual.

La interpretación de los resultados aparece en el ícono inferior derecho del informe individual.

#### Ingrese a

www.icfesinteractivo.gov.co y en la parte izquierda RESULTADOS / Examen de Estado de Calidad de la Educación Superior SABER PRO TyT.

Haga su pago y registro dentro de los plazos. Recuerde que no se hacen reembolsos ni reserva de cupos. Más información: www.icfesinteractivo.gov.co / AYUDA

Para soporte al proceso de registro el Icfes pone a disposición de los usuarios en general la Línea Gratuita Nacional 018000-519535 y la Línea Local 4841460, lunes a viernes, de 7:00 a.m. a 7:00 p.m. Recuerde marcar primero la opción 2 y luego la opción 6.